Smart Control Quick Start Guide TCL Home App

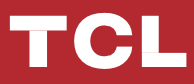

# **SPIS TREŚCI**

- 1 Specyfikacja smartfona i modułu Wi-Fi
- <sup>2</sup> Pobieranie i instalacja aplikacji TCL Home
- <sup>3</sup> Pobieranie i instalacja aplikacji TCL Home (iOS)
- <sup>4</sup> Logowanie w aplikacji TCL HOME
- 5 Dodaj swój klimatyzator
- 7 Obsługa klimatyzatora
- <sup>14</sup> Użyj Google Home do sterowania klimatyzatorem
- <sup>15</sup> Użyj Alexy do sterowania klimatyzatorem
- 16 Uwagi

#### Specyfikacja smartfona i modułu Wi-Fi

- 1. Minimalne wymagania smartfona: wersja Android 5.0 lub nowsza/Wersja iOS 11.0 lub nowsza
- 2. Wymagania dotyczące sieci bezprzewodowej modułu Wi-Fi

| Standard<br>Features       | IEEE 802.11 b                                    | IEEE 802.11 g                | IEEE 802.11 n                        |
|----------------------------|--------------------------------------------------|------------------------------|--------------------------------------|
| Częstotliwość              | 2400 - 2483.5MHz                                 | 2400 - 2483.5MHz             | 2400 - 2483.5MHz                     |
| pracy                      | ISM band                                         | ISM band                     | ISM band                             |
| Modulacja                  | DQPSK,DBPSK,                                     | QPSK,BPSK,16QAM,             | QPSK,BPSK,16QAM,                     |
|                            | CCK,DSSS                                         | 64QAM with OFDM              | 64QAM with OFDM                      |
| Numery kanałów             | 13 channels                                      | 13 channels                  | 13 channels                          |
|                            | for wordwide                                     | for wordwide                 | for wordwide                         |
| Prędkość transmisji danych | At most 11Mbps                                   | At most 54Mbps               | At most 54Mbps                       |
| Zakres                     | -76dBm for 11Mbps                                | -65dBm for 54Mbps            | -64dBm at MCS7<br>(2.4GHz band/HT20) |
| Moc wyjścia                | 16±2dBm                                          | 14±2dBm                      | 13±2dBm at MCS7                      |
|                            | for 11Mbps                                       | for 54Mbps                   | (2.4GHz band/HT20)                   |
| Zabezpieczenia             | Standard: WEP/WEPA/V<br>encryption algorithm: WE | VPA2<br>EP64/WEP128/TKIP/AES |                                      |

Uwaga: aplikacja TCL Home APP aktualizowana jest automatycznie, instrukcja zawiera przewodnik obsługi dotyczący pobierania aplikacji, rejestracji i ogólnych funkcji.

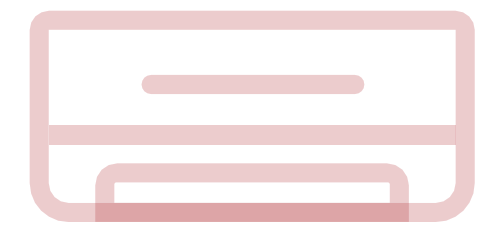

#### Pobieranie i instalacja aplikacji TCL Home

Krok 1: Zeskanuj poniższy kod QR.

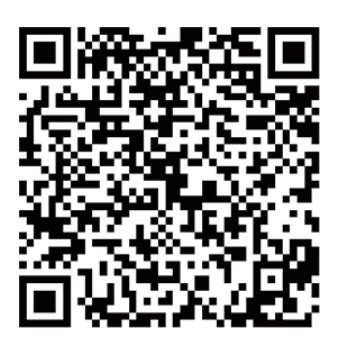

Krok 2: Kliknij przycisk "Pobierz", aby przejść przez APP Store i rozpocząć pobieranie.

Krok 3: Kliknij przycisk "Akceptuj", aby zainstalować aplikację.

Krok 4: Po zakończeniu instalacji aplikacji naciśnij przycisk "Otwórz", aby otworzyć aplikację.

#### Pobieranie i instalacja aplikacji TCL Home App (Android)

Dotyczy instalacji na smartfonie z systemem Android

Krok 1: Wybierz ikonę "Sklep Play" w telefonie.

Krok 2: Wpisz "TCL Home" na pasku wyszukiwania, aby znaleźć aplikację.

Krok 3: Kliknij przycisk "Instaluj".

Krok 4: Potwierdź przycisk "Akceptuj", aby zainstalować aplikację.

Krok 5: Po zakończeniu ustawień aplikacji naciśnij przycisk "Otwórz", aby otworzyć aplikację.

| Uwaga:<br>Wymagane jest potwierdzen<br>Pamięci danych<br> | ie dostępu do : |  |
|-----------------------------------------------------------|-----------------|--|
| Google Play                                               | ACCEPT          |  |
|                                                           | - 2 -           |  |

### Pobieranie i instalacja TCL Home (iOS)

Dotyczy instalacji na smartfonie z systemem operacyjnym iOS ( iPhone)

Krok 1: Wybierz ikonę "App Store" w telefonie.

Krok 2: Poszukaj aplikacji "TCL Home" na pasku wyszukiwania.

Krok 3: Kliknij przycisk 🖒 aby zainstalować aplikację.

Krok 4: Po zakończeniu instalacji aplikacji naciśnij przycisk "Otwórz", aby otworzyć aplikację.

#### Konfiguracja aplikacji

1 Otwórz aplikację TCL Home na liście aplikacji telefonu.

2 Naciśnij przycisk "Akceptuj", aby przyznać uprawnienia do funkcji aplikacji. (Jeśli wybrano "Odmów", niektóre funkcje aplikacji są ograniczone lub nie można ich używać.

3 Przeczytaj oświadczenie o ochronie prywatności i kliknij "Zgadzam się"

| Uwaga:                                                                                                    |    |
|----------------------------------------------------------------------------------------------------|----|
| TCL Home potrzebuje pozwolenia na dostęp do:<br>Aparatu, dostępu do informacji o kontaktach i o<br>położeniu. |    |
| REFUSE AGREE                                                                                                  |    |
|                                                                                                    | TV |
|                                                                                                    |    |

#### Logowanie w aplikacji TCL HOME

- 1 Jeśli masz już konto TCL, zaloguj się i uzyskaj dostęp do aplikacji.
- 2 Jeśli nie masz konta TCL, wprowadź informacje rejestracyjne zgodnie z instrukcjami.
- 3 Naciśnij przycisk "Zarejestruj się", przejdź do interfejsu subskrypcji.
- Wpisz adres e-mail lub numer telefonu

| 941 .11             | ≑ ■                                                                                                    | 941             |           | 9#1                                                                           | <b>ا</b> ن ج الد                                                             |
|---------------------|----------------------------------------------------------------------------------------------------|-----------------|-----------|-------------------------------------------------------------------------------|------------------------------------------------------------------------------|
|                     |                                                                                                    | Мур             | rofile    |                                                                               | ×                                                                            |
| Login<br>Vietnam >  |                                                                                                    | Profile picture |           | Privacy & Te                                                                  | erms                                                                         |
| Account             |                                                                                                    | TCL ID          | tc1999999 | End User License A<br>You're about to use e                                   | greement<br>ufy devices and its services                                     |
| <u> </u>            |                                                                                                    |                 |           | via the tcl app. To give<br>using tcl services, pleas<br>the following agreem | you full assurance when<br>se pay attention to<br>ents. By clicking 'Accept' |
| Password            |                                                                                                    |                 |           | you confirm that;<br>You have read and agr                                    | eed to the tcl Terms of                                                      |
| Sign N Forgot passw | prd?                                                                                                    |                 |           | Service, Privacy Policy<br>("the agreements"). T                              | and Data Policy<br>he combined use                                           |
| Sign pr             | , and a second second se |                 |           | of the device and app<br>to the agreements and                                | (the service) is subject<br>indicates your consent                           |
|                     |                                                                                                    |                 |           | to them. This summary                                                         | r is not meant to replace                                                    |
|                     |                                                                                                    |                 |           | only. If you do not agre<br>we can't offer tol serv                           | e with these agreement.<br>ices to you.                                      |
|                     |                                                                                                    |                 |           | By using the software                                                         | ("Product Software")                                                         |
|                     |                                                                                                    |                 |           | that is embedded on th<br>("Product") or checkin                              | ne EufySecurity product<br>ng a box or clicking a buttor                     |
|                     |                                                                                                    |                 |           | confirming your agree                                                         | ement to these terms, you                                                    |
|                     |                                                                                                    |                 |           | agree to the terms of th                                                      | lis End User License                                                         |
| Login               |                                                                                                    |                 |           | EufySecurity is a produce                                                     | t line that features smart                                                   |
|                     |                                                                                                    |                 |           | cameras and HomeBase                                                          | e. EtilySecurity products                                                    |
|                     |                                                                                                    |                 |           |                                                                               |                                                                              |

- 4 Wprowadź kod potwierdzający z telefonu lub e-maila, zakończ potwierdzenie.
- 5 Przeczytaj "Warunki" i kliknij "Zgadzam się"
- (Jeśli naciśniesz "Wyjdź", natychmiast opuścisz aplikację)
- 6 Możesz wpisać nazwę konta, zmodyfikować TCL ID lub zignorować, rejestracja zakończona.

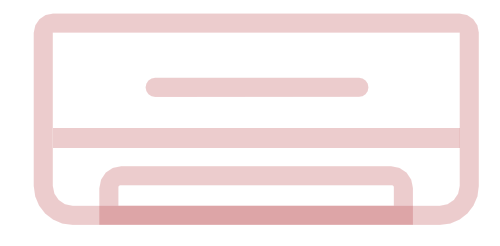

#### Dodaj swój klimatyzator

Po zainstalowaniu aplikacji TCL Home na urządzeniu mobilnym należy najpierw dodać klimatyzator, a następnie użyć aplikacji TCL Home do sterowania klimatyzatorem. Postępuj zgodnie z poniższym przewodnikiem:

Uwaga: przed dodaniem urządzenia upewnij się, że lokalizacja klimatyzatora znajduje się w obszarze sygnału Wi-Fi lub w aktywnym hotspocie (tylko sieć 2,4 GHZ), otwórz funkcję bluetooth w telefonie.

- 911  $\odot$  + Hi, Jemmey No device yet. 8 2 ይ
- ull Sketch 🗢 9-41 AM **\$** 100% 🔳 < Choose device Search for nearby devices to add. Air Conditioner ∆ir Condi Air Conditioner. Air Conditioner Television > · · · · Air Conditioner >
- 1. Kliknij przycisk "Dodaj urządzenie"
- 2. Wybierz klimatyzator do dodania

#### Dodaj swój klimatyzator

3. Uruchom klimatyzator, naciśnij 6 razy przycisk DISPLAY lub ECO na pilocie klimatyzatora w ciągu 8 s, następnie usłyszysz podwójny dźwięk brzęczyka, na wyświetlaczu pojawi się napis "CF".

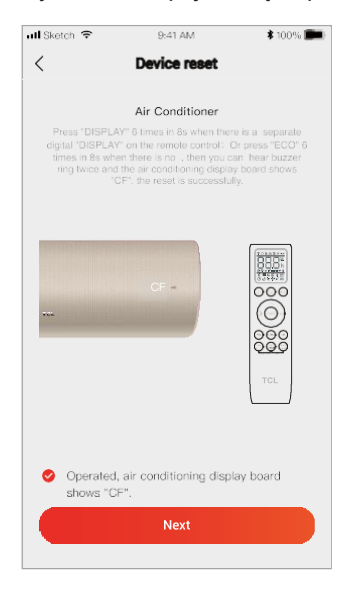

5. Oprogramowanie TCL Home automatycznie połączy urządzenie

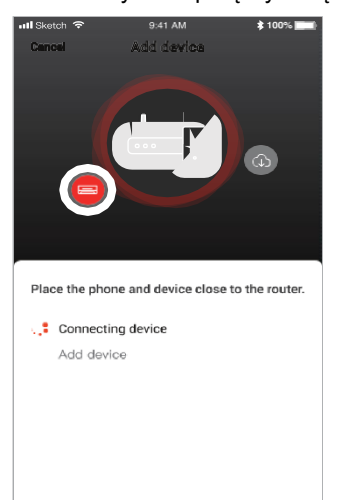

4. Wprowadź hasło Wi-Fi (router domowy lub mobilny punkt dostępu)

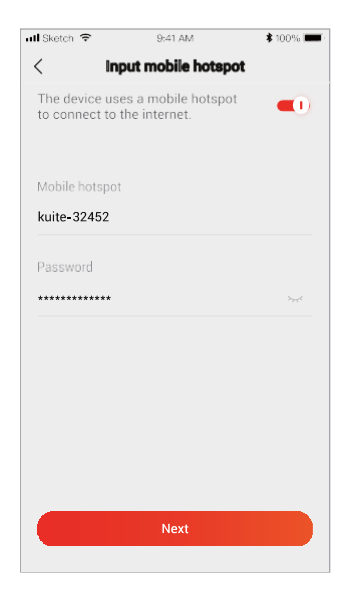

6.Urządzenie zostało pomyślnie dodane.

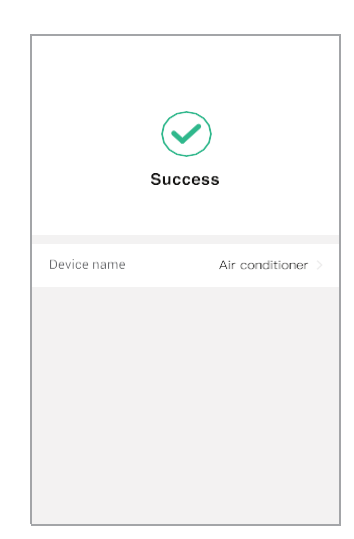

1. Kliknij nazwę klimatyzatora, aby przejść do panelu sterowania aplikacji. Kliknij przycisk WŁ. / WYŁ., Aby dostosować ustawienia.

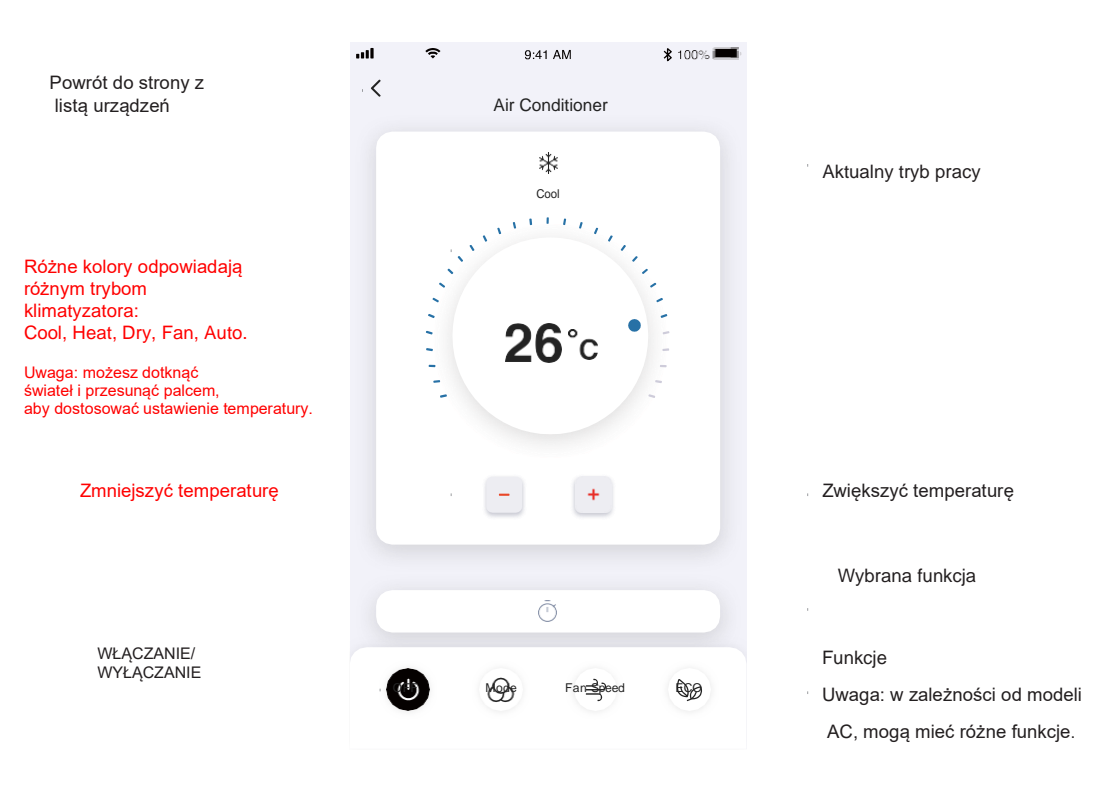

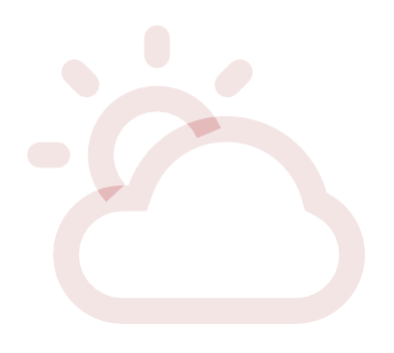

2. Możesz dostosować ustawienia dla wybranego trybu pracy: Cool, Heat, Dry, Fan, Auto. Kliknij przycisk "MODE" i wybierz tryb, który chcesz zmienić.

 W trybie wentylatora kliknij przycisk "FAN" i wybierz żądaną prędkość: Turbo, high, medium, low, mute, auto.

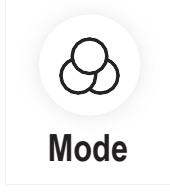

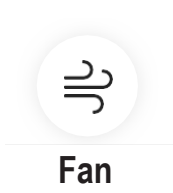

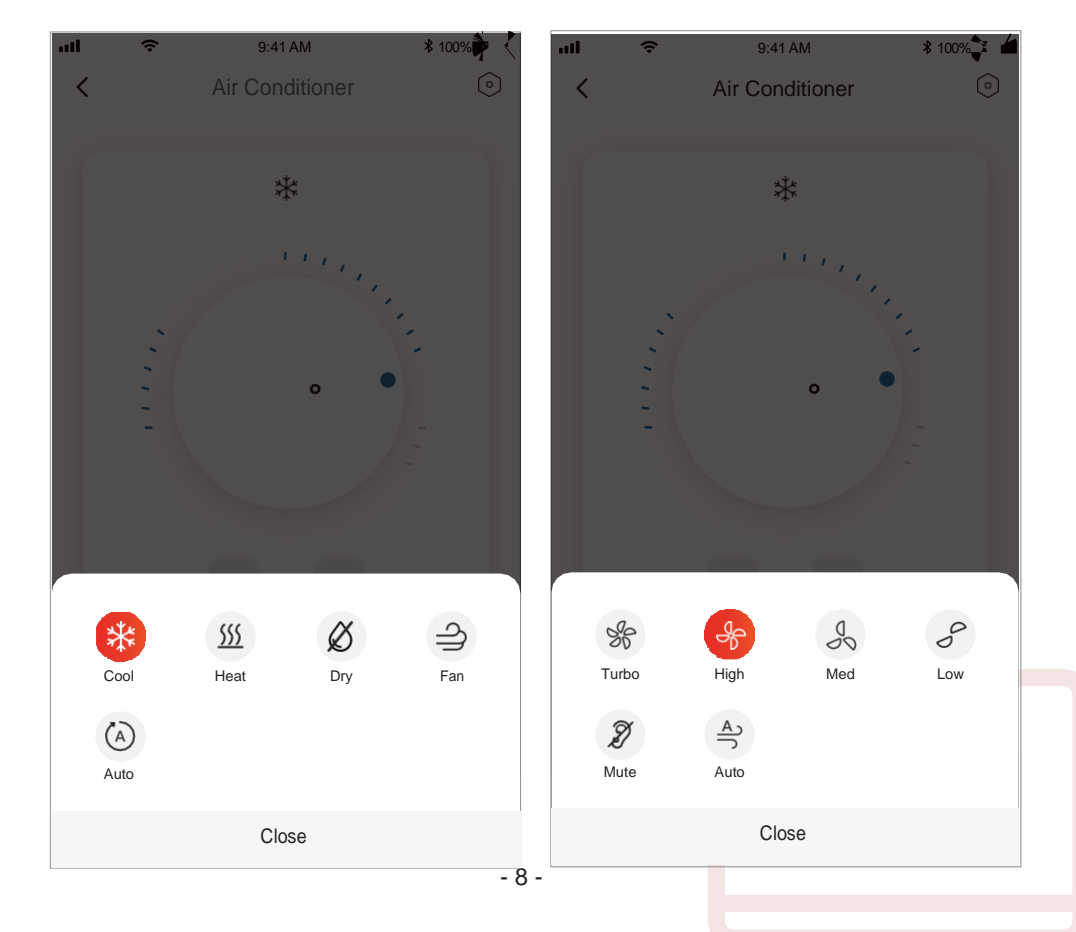

4.Aby włączyć tryb SLEEP, kliknij przycisk "SLEEP", w wówczas możesz wybrać tryb standardowy, tryb dla osób starszych lub tryb dziecięcy

Sleep

 Aby uzyskać optymalny dla siebie sposób działania klimatyzatora, możesz wybrać pożądany kierunek przepływu powietrza, (opcja w wybranych modelach).

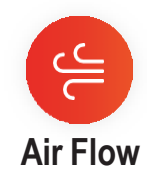

9:41 AM

100%

Air Conditioner

Cool

**26** c

HIGH S TANDARD LEF T-RIGHT TIMER -FLOW

ON MODE TURBO ECO

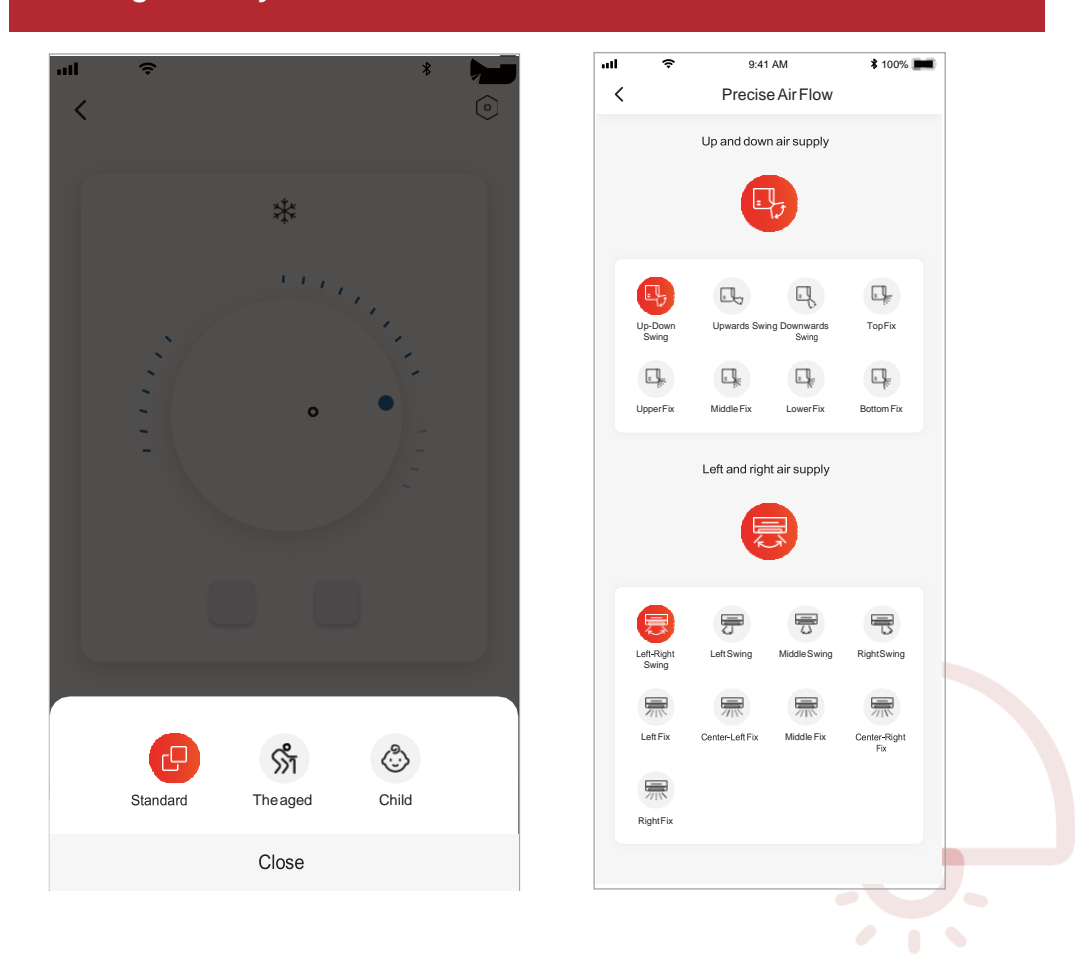

 W celu aktywowania funkcji indywidualnych ustawień: Kliknij przycisk RESERVATION, aplikacja przejdzie do ekranu ustawień indywidualnych, gdzie możesz ustawić: godzinę, minutę, tryb pracy, prędkość wentylatora, temperaturę pracy.

Możesz także ustawić funkcję TIMER. Po zakończeniu ustawiania timera kliknij przycisk Anuluj lub Potwierdź.

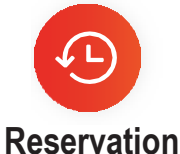

| <b>ull                                   </b> | AM <b>\$</b> 100% | .ul 🗢                                  | 9:41  | AM     | ∦ 100% 📠 |
|-----------------------------------------------|-------------------|----------------------------------------|-------|--------|----------|
| < Reser                                       | vation            | <                                      | Rese  | vation |          |
| 0.110 ==                                      |                   |                                        |       |        |          |
| ON/OFF                                        |                   |                                        | 00    | 39     |          |
|                                               |                   |                                        | 01 :  | 40     |          |
| 0000                                          |                   |                                        | 02    | 41     |          |
| 26°C cool *                                   |                   |                                        |       |        |          |
| Auto fan speed                                | >                 | Repeat                                 |       |        |          |
| 19 00 Only once                               |                   | Sunday Mo                              | onday |        | >        |
|                                               |                   | Dry<br>Temperatur<br>26°C<br>Fan speed | re    |        | >        |
|                                               |                   |                                        | C     | к      |          |

 Aby ustawić funkcję timera: Kliknij przycisk TIMER. Aplikacja przejdzie do ekranu ustawień timera. Wyświetli godziny, które zostały wcześniej zaplanowane. Możesz nacisnąć, aby edytować timer lub utworzyć nowy przedział, klikając przycisk "+Add"..

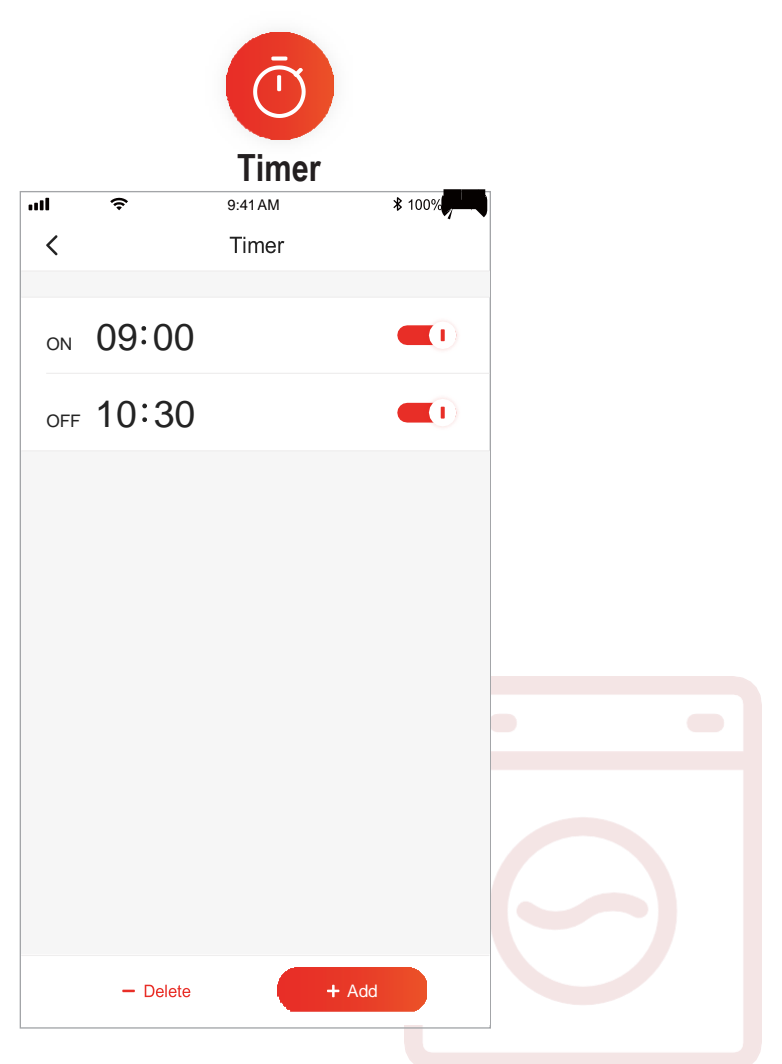

8. Statystyki zużycia energii elektrycznej (niedostępne we wszystkich modelach): Za pomocą tej funkcji można sprawdzić pobór prądu przez Twój klimatyzator.

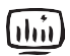

## Statystyki zużycia energii elektrycznej

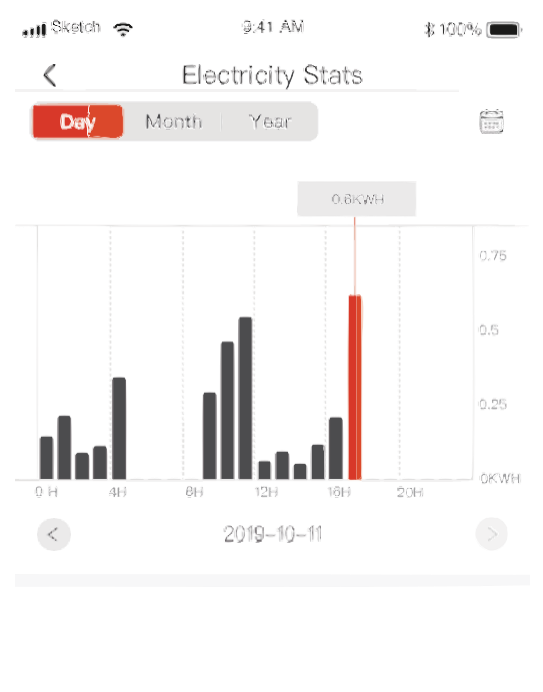

Total electric

2KWH 10/10

-----

**Bunning time** 

16 Hours 10/10 17.5 Hours

16KWH

10/11

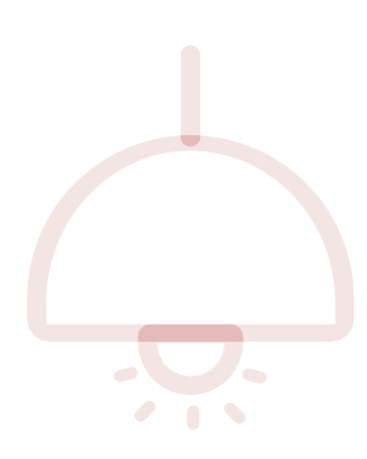

9. Funkcja autodiagnostyki: Klimatyzator automatycznie przeprowadzi diagnostykę i wskaże kod błędu oraz instrukcje dotyczące problemu, jeśli jest uszkodzony.

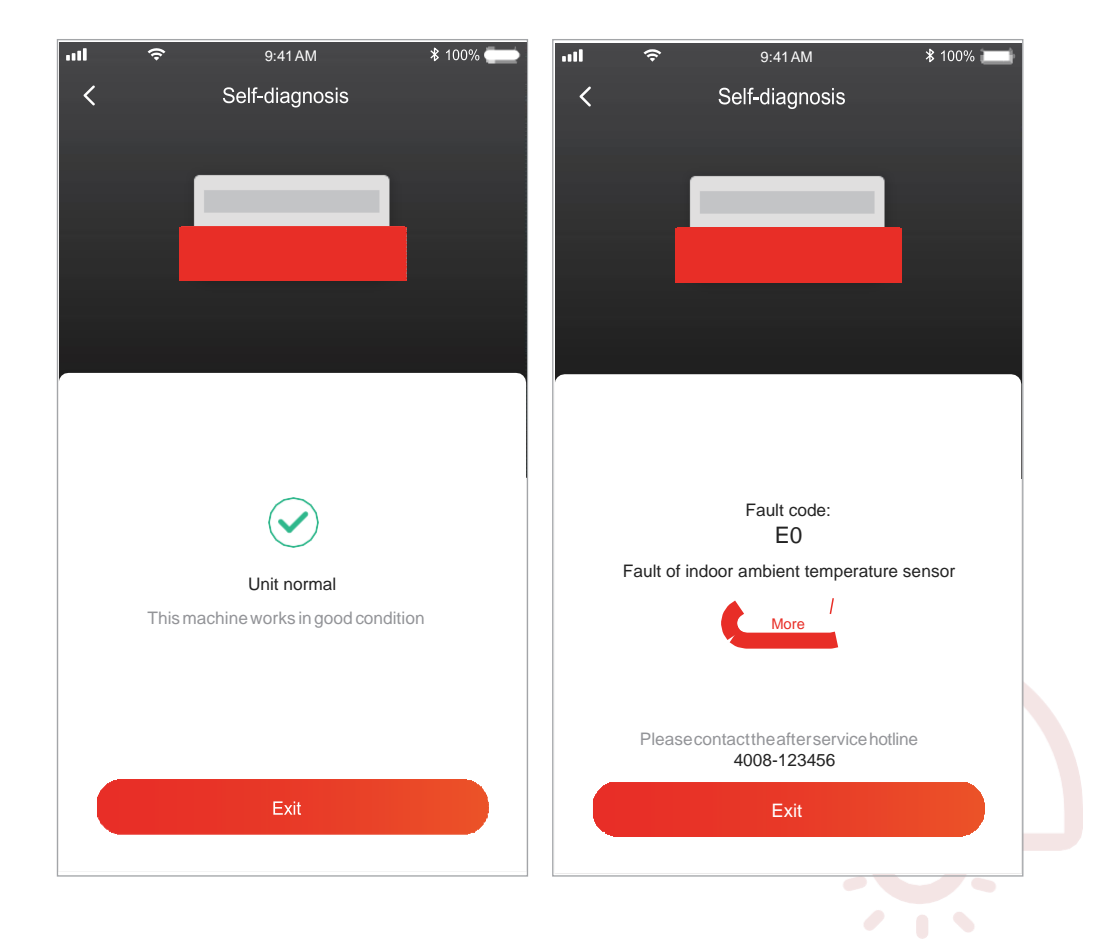

#### **Obsługa poprzez Google Home**

Urządzeniami, które zostały zarejestrowane w aplikacji TCL Home, można sterować za pomocą Google Home

- 1. Otwórz aplikację Google Home
- 2. Naciśnij przycisk "+" w lewym górnym rogu
- 3. Naciśnij "Skonfiguruj urządzenie"
- 4. Wybierz "Works with Google"
- 5. Wyszukaj "Strona główna TCL"

6. Wprowadź konto TCL Home i hasło, a następnie jednostka AC może być kontrolowana przez Google Home.

#### Sterowanie głosowe przez Android Smart TV

Po przyznaniu uprawnień do konta aplikacji TCL Home w aplikacji Google Home i zalogowaniu się na konto Google w Android Smart TV, możesz sterować klimatyzatorem za pomocą głosu. Dotyczy telewizorów TCL Smart TV:

wybrać (ustawienia)> Konta i logowanie, a następnie naciśnij przycisk OK, aby weiść.

- 2. Wybierz Dodaj konto> GOOGLE> Zaloguj się, naciśnij OK, aby wejść.
- Wprowadź swoje konto Google i hasło, a następnie możesz sterować inteligentnym klimatyzatorem za pośrednictwem telewizora za pomocą głosu.

Polecenia i funkcje sterowania głosowego, takie jak:

| Funkcja                     | Polecenia głosowe                         |
|-----------------------------|-------------------------------------------|
| Włączanie klimatyzatora     | Turn on the TCL AC                        |
| Wyłączanie klimatyzatora    | Turn off the TCLAC                        |
| Zmiana temperatury          | Set the TCL AC temperature to 26 degree.  |
| Utawienie trybu pracy       | Set the TCL AC to cool/fan/dry/auto mode. |
| Zmiana prędkości<br>nawiewu | Set the TCL AC to high/low/medium speed.  |

#### Obsługa poprzez Alexa

Urządzenia, które zostały zarejestrowane w aplikacji TCL Home, mogą być sterowane

Za pośrednictwem Amazon Alexa

- 1. Otwórz aplikację Amazon Alexa
- 2. Naciśnij przycisk "menu" w lewym górnym rogu
- 3. Wybierz "Skills & Games"

4. Wyszukaj "TCL Home" na stronie wyszukiwania, wybierz "TCL HOME" i wybierz "ENABLE TO USE"

- 5. Wprowadź konto TCL Home i hasło, kliknij "Login", aplikacja zostanie pomyślnie połączona.
- 6. Kliknij "DISCOVER DEVICES" na wykrywanych urządzeniach.
- 7. Znajdź TCL AC w "THERMOSTATS", wtedy jednostka AC może być kontrolowana przez Alexę.
- Jeśli masz Alexa Echo i logujesz się na to samo konto Alexa, możesz sterować TCL AC za Pomocą głosu, poleceń i funkcji podobnych do sterowania głosowego Google.

#### Uwagi

- W przypadku aktualizacji oprogramowania może wystąpić odstępstwo od niektórych zapisów instrukcji.
- Aplikacja do obsługi klimatyzatora może zostać zmieniona bez powiadomienia w celu poprawy jakości, a także może zostać usunięta w zależności od sytuacji w firmach produkcyjnych.
- Jeśli siła sygnału Wi-Fi jest osłabiona, aplikacja smart może zostać odłączona. Dlatego upewnij się, że jednostka wewnętrzna znajduje się w pobliżu routera bezprzewodowego.
- 4. W routerze bezprzewodowym należy włączyć funkcję serwera DHCP.
- 5. Sparowanie urządzeń może się nie udać ze względu na zaporę systemu. W takim przypadku należy skontaktować się z dostawcą usługi Internetu.
- 6. Aby zapewnić bezpieczeństwo oprogramowania smartfona i ustawienia sieci, upewnij się, że aplikacja Smart klimatyzatora została dodana jako zaufana.

#### Rozwiązywanie problemów

| Problem                                                       | Możliwe przyczyny                                                                                                    |
|---------------------------------------------------------------|----------------------------------------------------------------------------------------------------|
| Nie można pomyślnie<br>skonfigurować<br>klimatyzatora         | <ol> <li>Sprawdź, czy adres i hasło sieci Wi-Fi podłączonej do telefonu komórkowego są prawidłowe;</li> <li>Sprawdź klimatyzator w stanie konfiguracji;</li> <li>Czy zapora lub inne ograniczenia zostały prawidłowo ustawione ;</li> <li>Sprawdź, czy router działa prawidłowo;</li> <li>Upewnij się, że klimatyzator, router i telefon komórkowy działają w zakresie sygnału;</li> <li>Sprawdź aplikację ekranującą router, czy nie;</li> </ol>                                                                                                    |
| Telefon komórkowy<br>nie może<br>kontrolować<br>klimatyzatora | Identyfikacja urządzenia nie powiodła się,<br>Oznacza to, że klimatyzator został zresetowany, a telefon komórkowy utracił pozwolenie na<br>sterowanie.<br>Aby ponownie uzyskać pozwolenie, musisz połączyć się z Wi-Fi i odśwież ją.<br>Jeśli urządzenie nadal nie działa, usuń klimatyzator listy i poczekaj na jego odświeżenie i<br>ponownie dodaj.                                                                                                    |
| Telefon komórkowy nie                                         | Klimatyzator poza zasięgiem. Sprawdź, czy sieć WiFi działa prawidłowo. Jeśli                                                                                                    |
| wyszukuje klimatyzatora                                       | <ul> <li>wszystko jest w porządku wówczas:</li> <li>1. Klimatyzator został ponownie skonfigurowany;</li> <li>2. Brak zasilania klimatyzatora;</li> <li>3. Brak zasilania routera;</li> <li>4. Klimatyzator nie może połączyć się z routerem;</li> <li>5. Klimatyzator nie może połączyć się z siecią przez router (w trybie zdalnego sterowania);</li> <li>6. Telefon komórkowy nie może połączyć się z siecią (w trybie sterowania lokalnego);</li> <li>7. Telefon komórkowy nie może połączyć się z siecią (w trybie zdalnego sterowania).</li> </ul> |